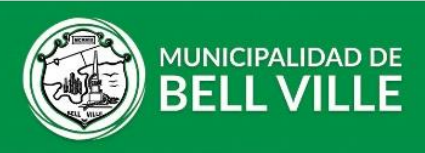

## Instructivo para adherirse al débito automático.

- 1. Inicie sesión en su CIDIBELL https://cidibell.bellville.gob.ar
- 2. Ingrese desde el menú de la izquierda en mis trámites y luego en "Débito automático"

| Panel Inicial           | RRHH                                | Cidibell / RRHH |
|-------------------------|-------------------------------------|-----------------|
| 💼 Mis Bienes 🗸 🗸        | Recursos Humanos                    |                 |
| O Inmuebles             |                                     |                 |
| O Rodados               | Imprimir recibos Solicitar licencia |                 |
| O Comercios             | Mas información Mas información     |                 |
| O Cementerios           |                                     |                 |
| 💼 Otros Pagos           | Continuar                           |                 |
| 🕿 Cedulón Digital       | Carga de Certificados               |                 |
| I≡ Mis Comprobantes     | Escolares                           |                 |
| 🕿 Mis Expedientes       | Mas información                     |                 |
| 💼 Mis Tramites 🛛 👻      | Continue                            |                 |
| O Inspección por baldío | Contribut                           |                 |
| O Pago Duplicado        |                                     |                 |
| O Débito Automático     |                                     |                 |

**3.** Seleccione el bien que quiera adherir (ya sea propio o de tercero) y luego presione el botón "Solicitar" para comenzar.

| lis Trámites: Débito Automático                                                                                                    | Cidibell / Mis Trámites |
|----------------------------------------------------------------------------------------------------|-------------------------|
| Débito Automático                                                                                                    |                         |
| Información                                                                                                    |                         |
| Seleccione el bien que tenga asociado (ya sea propio o de tercero) y luego presione el botón Solicitar para comenzar el<br>MODIFICACIÓN.                                  | trámite de ALTA, BAJA ó |
| Al hacerlo acepta los términos y condiciones de la adhesión al Debito automático.                                                                                         |                         |
| IMPORTANTE: el débito automático comenzará a partir del mes próximo a su adhesión.                                                                                        |                         |
| Tenga en cuenta que no debe tener deuda al adherirse para no perder beneficios.                                                                                           |                         |
|                                                                                                    |                         |
| Adherido al debito automatico cuenta con el descuento del 5% por pago online<br>Por cualquier inconveniente, contactarse vía email a recursostributarios@bellville cob ar |                         |
| r or easiquier meonverneme, contactance via eman a <u>reconsistingation de permitegyobar</u>                                                                              |                         |
|                                                                                                    |                         |
| Inmuebles: 0204073 015 - Contribuyente: MUNICIPALIDAD DE BELL VILLE 82                                                                                                    | ⊗ •                     |
|                                                                                                    |                         |
| Solicitar                                                                                                    |                         |
|                                                                                                    |                         |
|                                                                                                    |                         |

En caso de no encontrar el bien en la lista, deberá agregarlo como bien de tercero previamente. (vea instructivo agregar bien de tercero)

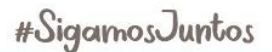

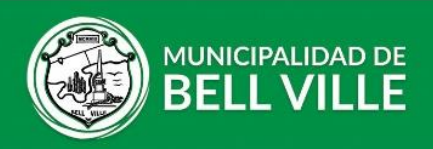

4. Seleccione ALTA, BAJA ó MODIFICACIÓN, complete los datos según el medio de débito que prefiera y luego haga clic en continuar.

| Débito Automático                                                      |                                                 | ×  |  |  |
|------------------------------------------------------------------------|-------------------------------------------------|----|--|--|
| Por fav                                                                | or ingrese los datos según correspondan.        | •  |  |  |
| Inmuebles: 0204073 015 - Contribuyente: MUNICIPALIDAD DE BELL VILLE 82 |                                                 |    |  |  |
|                                                                        | Débito automático                               |    |  |  |
| Operación                                                              | 🔿 Alta/Modificación 🛛 🔾 Baja                    |    |  |  |
| Medio de pago                                                          | ○ CBU ○ Visa ○ Mastercard                       |    |  |  |
| Nro. de Tarjeta                                                        | Nro. de Tarjeta                                 |    |  |  |
| Nro. de CBU                                                            | Nro. de CBU                                     |    |  |  |
| Medio de pago: Nombre y<br>Apellido                                    | Nombre y Apellido del titular del medio de pago |    |  |  |
| Medio de pago: CUIL/CUIT                                               | CUIL/CUIT del titular del medio de pago         | -  |  |  |
|                                                                        | Continuar Cancel                                | ar |  |  |

5. Por último, aparecerá un cartel de confirmación, haga clic en Continuar. Y listo, su solicitud será procesada en el término de 48hr hábiles.

IMPORTANTE: Lea los términos y condiciones que se encuentran en la pantalla principal. Al solicitar la adhesión uds acepta automáticamente estos términos.

Tenga en cuenta que los bienes a adherir no deberán tener deuda vencida si desea conservar los beneficios de vecino cumplidor. Recuerde tener saldo en la fecha a debitar para no acumular cuotas impagas. Se recomienda ingresar regularmente a CIDIBELL para ver el estado de su trámite y sus gestiones tributarias.

## Beneficios

Al adherirse tiene el beneficio del 5% de descuento por pago online.

## Ayuda y soporte

Si tiene algún error o problema por favor envíenos un mail a <u>cidibell@bellville.gob.ar</u> o al WhatsApp 3537665035 indicando sus datos de contactos y CUIT.

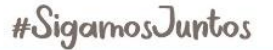